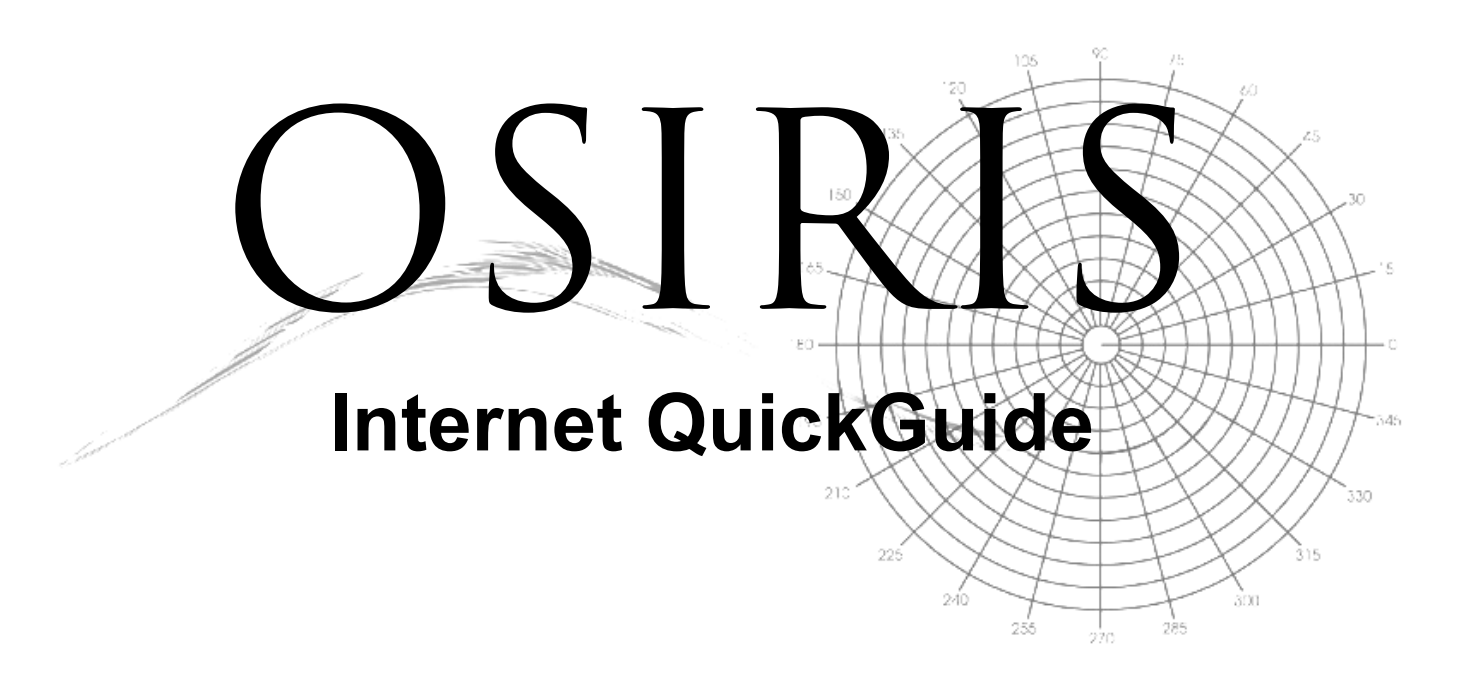

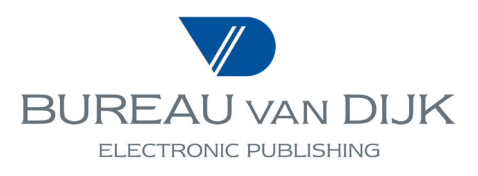

# **Table of Contents**

| 1.0 OSIRIS Introduction                | 3  |
|----------------------------------------|----|
| 1.1 System Requirements                | 3  |
| 1.2 Getting Started                    | 3  |
|                                        |    |
| 2.0 Searching OSIRIS                   | 5  |
| 2.1 Searching by Company Name          | 5  |
| 2.2 Searching by Financial Criteria    | 6  |
| 2.3 Multiple Criteria Searching        | 7  |
| 2.4 Saving Strategies and Company Sets | 7  |
|                                        |    |
| 3.0 Listing Companies                  | 8  |
| 3.1 Creating a New List Format         | 8  |
|                                        |    |
| 4.0 Viewing Company Reports            | 9  |
| 4.1 Creating a Report Format           | 10 |
| 4.2 Creating a Report Layout           | 11 |
|                                        |    |
| 5.0 Exporting Information              | 11 |
|                                        |    |
| 6.0 User Support                       | 12 |

#### **1.0** OSIRIS Introduction

OSIRIS is a database of financial information, ratings, earnings estimates, stock data and news on globally listed public companies, including companies and insurance firms.

OSIRIS allows you to search by any combination of criteria including: geographic location, ownership, stock data, industry code or activity description, number of employees, statement items, ratios, ratings and more.

The selected companies may be displayed or printed in a variety of customisable formats and exported to other applications such as word-processors, databases or spreadsheets. Company comparisons can be achieved using the **Peer Analysis** option while the **Statistical Analysis** option allows you to produce market sector reports.

For further information and assistance with OSIRIS, please refer to the information in the **Help** section of the product, located in the upper right toolbar.

#### 1.1 System Requirements

In order to use Internet OSIRIS, you will need the following:

- Windows 3.1 or higher with a screen resolution of 800 X 600.
- Access to the Internet using either Internet Explorer version 3.02 or Netscape Navigator 3.01, or higher.
- A username and a password provided by Bureau van Dijk.

#### 1.2 Getting Started

1. Start your browser and go to <u>http://osiris.bvdep.com</u>. The following login screen will appear.

| Registered users login |    |
|------------------------|----|
| Username:              |    |
| Password:              |    |
| 🗖 Store Password.      | ок |

- 2. Enter your username and password in the appropriate boxes. Click the **OK** to begin.
- 3. Upon entering the product, you will be presented with either the **Quick Search** or the **Expert Search** (depending the option selected in your **User Profile**) screen.
- 4. If you see the screen shown below, you are viewing the **Quick Search**. This allows you to easily search using any combination of the eleven search criteria *Company Name*, *Ticker, Location, Industry, Size, Company Type, Ownership, Status, News, M&A Deals,* or *Top Companies* in a single search step.

| File Edit View Favorites Tools H                                                      | elp Address 😂 http://osiris.bv | /dep.com/cgi/template.dl                                                    | <u>▼</u> (2°G0    |
|---------------------------------------------------------------------------------------|--------------------------------|-----------------------------------------------------------------------------|-------------------|
| ↓= Back 🔹 → 🚽 🙆 🛃 🖓 Sea                                                               | rch 💽 Favorites 🎯 Media 🕃      | ) 팀· 플                                                                      | Link              |
| D SUITE Company information in an ins                                                 | tant                           |                                                                             | OSIRIS Expert sea |
|                                                                                       |                                | Switch Databases Sample Reports                                             | Eeedback Add      |
| Search List Company Per<br>Report Rep                                                 | ort Analyses News              | Send to Alert Print Export Help T                                           | ash Profile Log   |
| hoose one or more search<br>riteria on the right and click<br>n "Sea Ouck Search      | Company name                   | Match on whole words only                                                   |                   |
|                                                                                       | Ticker                         | Enter one or several ticker symbols separated by commas Look up             |                   |
| SIRIS<br>5 000 publicly listed                                                        | Location                       | Enter one or several country names or codes separated by commas Look up     |                   |
| ompanies, worldwide                                                                   | Industry                       | Enter one or several words or codes separated by AND, OR or AND NOT Look up |                   |
| 0,000 US and 15,000 non US,<br>of included 2,500 delisted<br>ompanies with historical | Size                           | USA (th. USD) Min. val. Max. val.                                           |                   |
| ccounts and 1,000 unlisted                                                            | Company type                   | Publicly quoted cos                                                         |                   |
| irge subsidiaries)                                                                    | Ownership                      | 🗖 Independent cos. only, qual 👘 Independent cos only, unqual                |                   |
| or more search criteria go to the                                                     | Status                         | Active cos                                                                  |                   |
| percsearch                                                                            | News                           | Enter one or several words separated by AND, OR or AND NOT                  |                   |
| access other BvD Databases :                                                          | M&A deals                      | Period Any 🔄 🗆 As bidder 🗆 As target 🗖 As vendor                            |                   |
|                                                                                       | Top range of<br>companies      | All  Based on : Cales C Employees C Total Assets                            |                   |
|                                                                                       |                                | Help Clear Search Search                                                    |                   |
|                                                                                       |                                | Holp Clear Search Search                                                    |                   |
|                                                                                       |                                |                                                                             |                   |
|                                                                                       |                                |                                                                             |                   |
|                                                                                       |                                |                                                                             |                   |

5. The **Expert Search** window, shown below, allows more search options, news, and segmentation tables.

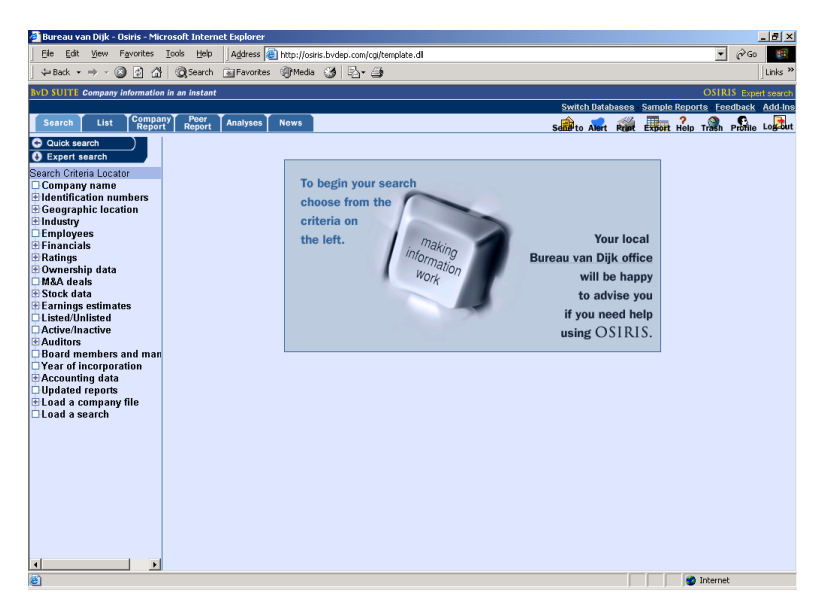

Tabs and icons across the top of the screen are defined below:

| Search         | Allows you to view the criteria for searching the database and displays a summary of the criteria used.                       |
|----------------|----------------------------------------------------------------------------------------------------|
| List           | Displays the list of companies corresponding to the selected criteria.                                                        |
| Company Report | Displays the full reports for all retrieved companies.                                                                        |
| Peer Report    | Generates an automatic, customizable table of the companies in your search.                                                   |
| Analyses       | Provides the option to perform various types of analyses including Segmentation, Group Report, Statistical and Peer Analyses. |

| Export  | Enables exporting of the data from OSIRIS.         |
|---------|----------------------------------------------------|
| Help    | Provides online assistance to help you use OSIRIS. |
| Profile | Customizes your user preferences.                  |
| Logout  | Ends the connection.                               |

### 2.0 Searching OSIRIS

There are two types of searches available on OSIRIS: the **Quick Search** and the **Expert Search**. This OSIRIS QuickGuide will focus on using the **Expert Search**, which provides detailed search and analysis options.

You can search OSIRIS using one or multiple options from the list of search criteria. After each search step is completed, the search criterion will be listed in the **Search Summary** window. By default, the steps are combined (using the AND Boolean operator). Users can change the search or enter their own search logic by clicking the *All ORs* or *Other Boolean Search radial buttons* at the bottom of the **Search Summary**.

#### 2.1 Searching by Company Name

1. Click *Company name* from the search criteria and enter all or part of a name in the available box. Click **Search**. The index will retrieve the companies with text matching your entry.

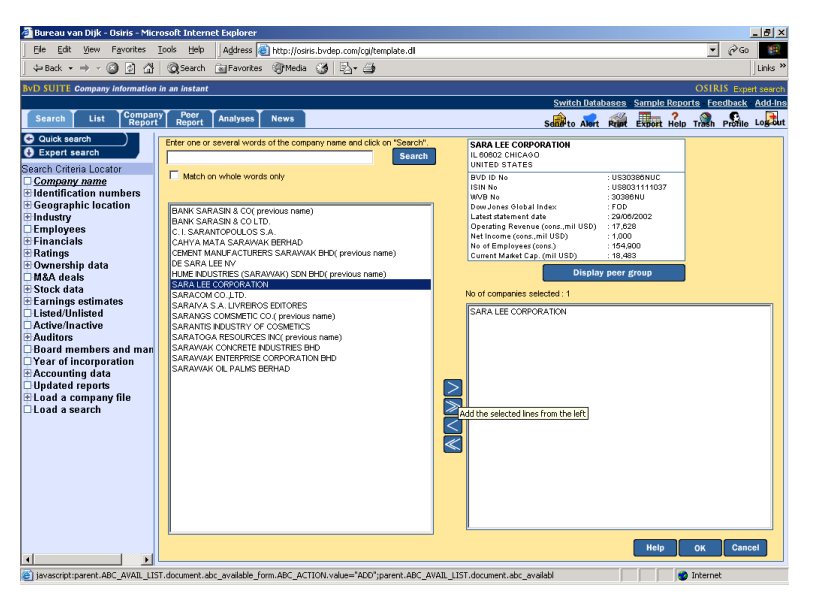

- Highlight the company required and click > (to select several companies, hold down the SHIFT key or the CTRL key first). All selected companies will be sent to the selected area. Repeat the above process to find and select as many companies as necessary.
- 3. Clicking **OK** activates the search step and displays the **Search Summary** screen. From there, you can view and manage the search criteria and display the results. Instructions for deleting, editing and enabling search steps can be found at the bottom of the **Search Summary** screen. Use the tabs above the window to view or analyse the results.

| 🗿 Bureau van Dijk - Osiris - Mic | rosoft Intern              | et Explorer                        |                                                                         |                           | _ 8 ×           |
|----------------------------------|----------------------------|------------------------------------|-------------------------------------------------------------------------|---------------------------|-----------------|
| Eile Edit View Favorites         | <u>T</u> ools <u>H</u> elp | Address 🥘 http://osiris.bvdep.com  | n/cgi/template.dl                                                       | •                         | @G0 🌆           |
| ] ⇔Back • ⇒ - 🙆 🗗 🚮              | Q Search                   | 💽 Favorites 🛞 Media 🎯 🖏            | · 🗿                                                                     |                           | Links ×         |
| BvD SUITE Company information    | n in an instant            |                                    |                                                                         | OSIR                      | S Expert search |
|                                  |                            |                                    | Switch Databa                                                           | ases Sample Reports Fee   | dback Add-In:   |
| Search List Compar<br>Repor      | t Report                   | Analyses News                      | Send to Alert                                                           | Rrint Export Help Trash   | Profile Logout  |
| Quick search )                   |                            |                                    | Search summary                                                          |                           |                 |
| • Expert search                  |                            | Selected criteria                  | Specified values or options                                             | Ste                       | p Search        |
| Search Criteria Locator          | 1. 🛞 🛛 🔽                   | Company name                       | SARA LEE CORPORATION                                                    | 1000                      | 1 1             |
| Identification numbers           |                            |                                    |                                                                         |                           | _               |
| Geographic location              | G ALLANDO                  | C All ORa C Other Beckers controls | Total n                                                                 | umber of companies select | ed: 1           |
| Employees                        | C ALARDS                   | C Allores C other boolean search   |                                                                         |                           |                 |
| E Financials                     | (x) Delete tr              | ne search step                     |                                                                         |                           |                 |
| ⊞ Ratings<br>⊞ Ownership data    | Activate                   | or deactivate the search step      |                                                                         |                           |                 |
| 🗆 M&A deals                      |                            |                                    |                                                                         |                           |                 |
| Stock data Earnings estimates    |                            |                                    |                                                                         |                           |                 |
| Listed/Unlisted                  |                            |                                    |                                                                         |                           |                 |
| Active/Inactive                  |                            |                                    |                                                                         |                           |                 |
| Board members and man            |                            |                                    |                                                                         |                           |                 |
| Year of incorporation            |                            |                                    |                                                                         |                           |                 |
| # Accounting data                |                            |                                    |                                                                         |                           |                 |
| Load a company file              |                            |                                    |                                                                         |                           |                 |
| Load a search                    |                            |                                    |                                                                         |                           |                 |
|                                  |                            |                                    |                                                                         |                           |                 |
|                                  |                            |                                    |                                                                         |                           |                 |
|                                  |                            |                                    |                                                                         |                           |                 |
|                                  |                            |                                    |                                                                         |                           |                 |
|                                  |                            |                                    |                                                                         |                           |                 |
|                                  | New search                 | To add a searc                     | ch step, click on a search criterion in the list on the left.           | Save a search             | Save a file     |
|                                  |                            | To view                            | w or analyse the search results, use the tabs at the top of the screen. |                           |                 |
| Done                             |                            |                                    |                                                                         | End the s                 | earch           |
|                                  |                            |                                    |                                                                         | , , , ,                   |                 |

## 2.2 Searching by Financial Criteria

1. Click the + to the left of *Financials* in the list of search criteria. This opens a list of the financials and ratios with which you can search OSIRIS. The *Key Financials* and *Key Ratios* are broken out for immediate access. Select one of these or click on *All Financials* or *All Ratios* to search other items according to the relevant template.

| 🗿 Bureau van Dijk - Osiris - Microsoft Internet Explorer                                                                                                    |                                                                                                    | _ 8 ×                     |
|----------------------------------------------------------------------------------------------------|----------------------------------------------------------------------------------------------------|---------------------------|
| Ele Edit View Favorites Icols Help Address 🎒 h                                                                                                    | itp://osiris.bvdep.com/cgi/template.dl                                                                                                    | ▼ (∂Go 🔢                  |
| ⇔Back + → - ② 🔄 🖓 🛇 Search 📾 Favorites 🔅                                                                                                    | 🕅 Media 🎯 🖏 - 🎒                                                                                                    | Links »                   |
| BvD SUITE Company information in an instant                                                                                                    |                                                                                                    | OSIRIS Expert search      |
|                                                                                                    | Switch Databases Sample R                                                                                                    | Reports Feedback Add-Ins  |
| Search List Company Peer Analyses N<br>Report Report Analyses N                                                                                                    | senderto Alert Prime Export H                                                                                                    | Help Trash Profile Logout |
| Search Lust Camputor Ambrea N<br>Couck search<br>Couck search<br>Company name<br>Company name | Interview     Select the currency:     USA [th. USD]       Perform the search on:     Select the currency:     USA [th. USD]       grown rate (%)     Select the currency:     USA [th. USD]       grown rate (%)     Maintrum value (h USD):       rate of decline(%)     Maintrum value (h USD):       a given year     Select companies based on the distbuildin of the variable       a given year     Select companies based on the distbuildin of the variable       several years     Select companies based on the distbuildin of the variable       Several years     Select the top N companies       Specify the value of N:     Top 10 y       Heig Ox Cancel | ion rith Pitino Labor     |
| Ratings<br>Ownership data<br>MAA deals<br>Stock data deals<br>Stock data mates<br>Listed Unlisted<br>Auditors<br>Board members and m                                                                                                    |                                                                                                    | Toernet                   |

- 2. Complete each portion of the window (*Total Assets* is shown above). For example, choose the year or quarter by clicking the radial buttons, enter the minimum and/ or maximum amount, etc.
- 4. Clicking **OK** activates the search step and displays the **Search Summary** screen. From there, you can view and manage the search criteria and display the results. Instructions for deleting, editing and enabling search steps can be found at the bottom of the **Search Summary** screen. Use the tabs above the window to view or analyse the results.

#### 2.3 Multiple Criteria Searching

- 1. Several search criteria may be combined for a multiple criteria search. To combine steps, first select and complete the search window for a variable and click **OK**. While viewing the **Search Summary**, select another criterion. Continue until all search steps you desire are displayed in the **Search Summary**.
- 2. The default search logic combines each search criterion. In the search example below, 3 individual search steps are combined to select all companies with the DJGI of OIL, OIS or OIE, US companies and companies with a US shareholder.
- 3. To edit the search logic, click the Boolean options *All ANDs*, *All ORs*, *Other Boolean Search*. Using this, you can combine or exclude search steps by entering the operators *AND*, *OR*, *AND NOT* between search steps then clicking **OK** at the end of the line.

| 🎒 Bureau van Dijk - Osiris - Mic   | rosoft Interr              | et Explorer                       |                                                                                 |                    | _ 8 ×         |
|------------------------------------|----------------------------|-----------------------------------|---------------------------------------------------------------------------------|--------------------|---------------|
| Elle Edit View Favorites           | <u>T</u> ools <u>H</u> elp | Address 💩 http://osiris.bvdep.com | /cgi/template.dl                                                                | • 6                | Go 🔢          |
| 🖕 Back 🔹 → 🚽 🙆 🚮                   | Search                     | 💽 Favorites @Media 🎯 🖏+           | 3                                                                               |                    | Links ×       |
| BvD SUITE Company information      | n in an instant            |                                   |                                                                                 | OSIRIS             | Expert search |
|                                    |                            |                                   | Switch Databases - Sample Repo                                                  | <u>rts - Feedb</u> | ack Add-In:   |
| Search List Compar<br>Repor        | ny Peer<br>t Report        | Analyses News                     | Sand to Alert Print Export Help                                                 | Trash Pr           | file Logout   |
| 😔 Quick search                     |                            |                                   | Search summary                                                                  |                    |               |
| Expert search                      |                            | Selected criteria                 | Specified values or options                                                     | Step               | Search        |
| Search Criteria Locator            | 1. 80 7                    | Dow Jones Global Indices          | OIE - Oil Drilling, Equipment & Services, OIL - Oil Companies, Major, OIS - Oil | 847                | 847           |
| Identification numbers             | 2 9000                     | Morid Region(Country              | Companies, Secondary<br>European Union (15)                                     | 6 6 2 5            | 97            |
| Geographic location                | × 8021¤<br>3 0×271⊒        | Shareholder by country and name   | UNITED STATES                                                                   | 6,521              | 14            |
| Employees                          | . 9514                     | ,                                 |                                                                                 | -,                 |               |
| 🖶 Financials                       |                            |                                   | Total number of companie                                                        | s selected:        | 14            |
| 🗄 Ratings<br>🕀 Ownershin data      | All ANDs                   | C All ORs C Other Boolean search  |                                                                                 |                    |               |
| M&A deals                          | 🛞 Delete t                 | he search step                    |                                                                                 |                    |               |
| E Stock data                       | Modify ti                  | he search step                    |                                                                                 |                    |               |
| Listed/Unlisted                    | Victivate                  | or deactivate the search step     |                                                                                 |                    |               |
| Active/Inactive                    |                            |                                   |                                                                                 |                    |               |
| Auditors     Board members and man |                            |                                   |                                                                                 |                    |               |
| Year of incorporation              |                            |                                   |                                                                                 |                    |               |
| Accounting data                    |                            |                                   |                                                                                 |                    |               |
| ELoad a company file               |                            |                                   |                                                                                 |                    |               |
| Load a search                      |                            |                                   |                                                                                 |                    |               |
|                                    |                            |                                   |                                                                                 |                    |               |
|                                    |                            |                                   |                                                                                 |                    |               |
|                                    |                            |                                   |                                                                                 |                    |               |
|                                    |                            |                                   |                                                                                 |                    |               |
|                                    |                            |                                   |                                                                                 |                    |               |
|                                    | New searc                  | h To add a searc                  | h step, click on a search criterion in the list on the left. Save a search      | s                  | ave a file    |
|                                    |                            | To view                           | v or analyse the search results, use the taks at the top of the screen.         |                    |               |
|                                    | -                          |                                   |                                                                                 |                    |               |
| Done                               |                            |                                   |                                                                                 | Internet           |               |

Note:

- To delete a search step, click on the  $\otimes$  next to the step you wish to remove.
- To modify a search step, click the Ø next to the step you wish to change.
- Step Result shows the number of companies on the entire database satisfying the criterion.
- Search Result details the number of companies satisfying the criteria for **all** search steps up to that point.

#### 2.4 Saving Strategies and Company Sets

**Search Strategies:** Any sequence of search steps (a search strategy) can be saved and reused at a later date. Doing this allows you to monitor companies that meet your criteria, but results may differ over time as each company's accounts are updated.

- 1. Perform all the required search steps and display the **Search Summary**.
- 2. Click **Save a Search** at the bottom of your screen and give a name to the strategy.
- 3. To use this strategy later, choose *Load a search* from the search criteria.

**Company File:** a company set differs from a search strategy because using it at a later date will NOT produce different results. The saved set is specific to the companies matching your search criteria and will not be affected as company information is updated.

- 1. Perform all the search steps need to retrieve your company set. Display the **Summary Search**.
- 2. Click **Save a File** at the bottom of your screen and give a name to the set of selected companies.
- 3. To use this company set later, choose *Load a company file* from the search criteria.

#### 3.0 Listing Companies

- 1. At any time during a search it is possible to display the full list of the companies matching your search criteria by clicking on *List* tab.
- 2. Clicking on the company name will take you into the report.

| 🎒 Bureau van Di | ijk - Osiris - Microsoft Intern        | et Explorer             |       |          |               |         |        |           |                 |                     |                  | _ 8 ×            |
|-----------------|----------------------------------------|-------------------------|-------|----------|---------------|---------|--------|-----------|-----------------|---------------------|------------------|------------------|
| Eile Edit Vie   | w Favorites <u>T</u> ools <u>H</u> elp | Address 🕘 http://osiris | .bvde | o.com/co | i/template.dl |         |        |           |                 |                     | *                | 🖗 Go 🔢           |
| st=Back + ⇒     | - 🗿 🔄 🖓 🔞 Search                       | Favorites Media         | 63    | Es.      | 6             |         |        |           |                 |                     |                  | Links »          |
|                 |                                        | -                       | 9     |          | -             |         |        |           |                 |                     |                  | ,                |
| BvD SUITE Com   | pany information in an instant         |                         |       |          |               |         |        |           |                 | 0                   | STRIS List of se | lected companies |
|                 |                                        |                         |       |          |               |         |        |           | Switch Da       | <u>tabases Samp</u> | le Reports Fee   | dback Add-Ins    |
| Search L        | ist Company Peer<br>Report Report      | Analyses News           |       |          |               |         |        |           | Sent to Ale     | rt Print Expor      | t Help Trash     | Profile Logout   |
|                 |                                        |                         |       |          |               |         |        |           |                 |                     |                  |                  |
|                 |                                        |                         |       | Dow      | Latest        |         |        | Operating |                 |                     |                  |                  |
|                 | omnany name                            |                         | try   | Jones    | yearly        | Tem-    | Cons.  | Turbover  | employees indep | ISIN No             |                  |                  |
| -               |                                        |                         | code  | Global   | report.       | plate   | code   | mil USD   | Last Year Ind.  |                     |                  |                  |
|                 |                                        |                         | _     | Index    | date          |         |        | Last Year |                 |                     |                  |                  |
| 1. 🕅 🍓 🕅 🗆 1    | OTAL FINA ELF SA                       |                         | FR    | OIL      | 31/12/2002    | IND     | C1     | 107.605   | n.a. A+         | FR0000120271        |                  |                  |
| 2. 🛛 🌢 🕐 🗖      | INI SPA                                |                         | IT    | OIL      | 31/12/2001    | IND     | C1     | 43,929    | 70,948 B+       | IT0003132476        |                  |                  |
| 3. 🖻 🍎 🖉 🗖 🖪    | EPSOL YPF S.A.                         |                         | ES    | OIL      | 31/12/2001    | IND     | C1     | 38,471    | n.a. A+         | ES0173516115        |                  |                  |
| 4. 🖻 🌖 🗌 🖬      | SSO S.A.F.                             |                         | FR    | OIS      | 31/12/2001    | IND     | C1     | 6,845     | 2,167 C         | FR0000120669        |                  |                  |
| 5. 🖻 🌒 🚺 🔲 🛽    | ECHNIP-COFLEXIP                        |                         | FR    | OIE      | 31/12/2001    | IND     | C1     | 3,125     | 18,000 A+       | FR0000131708        |                  |                  |
| 6. 🕑 🌖 🔤 🛽      | HC CALAND NV                           |                         | NL    | OIE      | 31/12/2001    | IND     | C1     | 908       | 4,026 A-        | NL0000350584        |                  |                  |
| 7. 🖻 🌒 🗍 🖸      | OMPAGNIE GENERALE DE GEO               | PHYSIQUE                | FR    | OIE      | 31/12/2001    | IND     | C1     | 720       | 3,493 A+        | FR0000120184        |                  |                  |
|                 | XPRO INTERNATIONAL GROUP               | PLC (THE)               | GB    | OIE      | 31/03/2002    | IND     | C1     | 303       | 1,809 A+        | GB0003119392        |                  |                  |
|                 | AIRN ENERGY PLU                        |                         | 08    | UIS      | 31/12/2001    | IND     | 01     | 156       | 406 A+          | 680032399312        |                  |                  |
|                 | ORTUNE OIL RUC                         |                         | 08    | OIS      | 31/12/2001    | IND     | 01     | 102       | 24 A+           | 080006920326        |                  |                  |
|                 | KY OIL & GAS PLC                       |                         | 69    | 015      | 21/12/2000    | IND     | 01     | 22        | 142 8*          | 680004607420        |                  |                  |
|                 | THE OW OIL PLC                         |                         | 08    | OIS      | 31/12/2001    | IND     | 01     | 11        | 97 A+           | 080001500809        |                  |                  |
| 14. 🖻 🍐 🗖 🗖     | LLIANCE RESOURCES PLC                  |                         | GB    | OIS      | 30/04/1999    | IND     | C1     | 0         | 24 C            | Delisted            |                  |                  |
|                 |                                        |                         |       |          |               |         |        |           |                 |                     |                  |                  |
|                 |                                        |                         |       |          |               |         |        |           |                 |                     |                  |                  |
|                 |                                        |                         |       |          |               |         |        |           |                 |                     |                  |                  |
|                 |                                        |                         |       |          |               |         |        |           |                 |                     |                  |                  |
|                 |                                        |                         |       |          |               |         |        |           |                 |                     |                  |                  |
|                 |                                        |                         |       |          |               |         |        |           |                 |                     |                  |                  |
|                 |                                        |                         |       |          |               |         |        |           |                 |                     |                  |                  |
|                 |                                        |                         |       |          |               |         |        |           |                 |                     |                  |                  |
|                 |                                        |                         |       |          |               |         |        |           |                 |                     |                  |                  |
|                 |                                        |                         |       |          |               |         |        |           |                 |                     |                  |                  |
|                 |                                        |                         |       |          |               |         |        |           |                 |                     |                  |                  |
|                 |                                        |                         |       |          |               |         |        |           |                 |                     |                  |                  |
|                 |                                        |                         |       |          |               |         |        |           |                 |                     |                  |                  |
|                 |                                        |                         |       |          |               |         |        |           |                 |                     |                  |                  |
|                 |                                        |                         |       |          |               |         |        |           |                 |                     |                  |                  |
|                 |                                        |                         |       |          |               |         |        |           |                 |                     |                  |                  |
|                 |                                        |                         | _     |          |               |         |        |           | ,               |                     |                  |                  |
| Home Previ      |                                        | nd Save Peer Grou       | р     |          |               | 14 corr | panies |           | Hel             | p Sort              | Format Al        | ert Delete       |
| Cone .          |                                        |                         |       | -        | -             |         | -      | _         |                 |                     | internet         |                  |

Note:

- Click the check box to the left of the company name to mark companies for selection.
   This will allow you to delete companies using the **Delete** button. It will also mark companies to select them for export with the **Export** button.
- Sort companies in the **List** using the **Sort** button or by clicking on the column heading you wish to sort by.
- Icons to the left of the company name allow you to access the Peer Report, Reuters News, and the SEC Filings.

#### 3.1 Creating a New List Format

1. List formats refer to the items displayed next to each company name in the list. You can create and store your own list formats. To create your own format, display a list by clicking the *List* tab.

| 🗿 Bureau van Diik - Osiris - Microsoft Interne                                              | t Explorer                                                                                                    |                                                                                                    | _ 8 ×                             |
|---------------------------------------------------------------------------------------------|----------------------------------------------------------------------------------------------------|----------------------------------------------------------------------------------------------------|-----------------------------------|
| <u>Ele Edit View Favorites Iools Help</u>                                                   | Address 🕘 http://osiris.bvdep.com/cgi/template.dl                                                                                                    |                                                                                                    | ▼ @Go 🔢                           |
| -<br>↓=Back • ⇒ - ② ② △ △ ②Search                                                           | 🗑 Favorites 🎯 Media 🎯 🛃 - 🎒                                                                                                    |                                                                                                    | Links ×                           |
| BvD SUITE Company information in an instant                                                 |                                                                                                    | C                                                                                                    | OSTRIS List of selected companies |
|                                                                                             |                                                                                                    | Switch Databases Sam                                                                                                    | ole Reports Feedback Add-In:      |
| Search List Company Peer<br>Report Report                                                   | Analyses News                                                                                                    | Sand to Alert Rant Expe                                                                                                    | Rt Help Trash Profile Logout      |
| C Feldhe the<br>periods<br>C Feldhe the<br>periods<br>C Fued time<br>periods<br>Format name | Plates Section or format K-valitable fields Ticker symbol Delisted dat Delisted dat Delisted dat SEE/ACTMTY Grenting Exervices (cal. USD) Unit Currency rate validat Currency in the validat Currency in used: Market rate (current) Market rate (current) Format3 | Barro Ann Y and Cap     Selected fields     Selected fields     Date of incorporation     Latest statement date     Operating Rev //unover (mil USD) (mil USD)     Operating Rev //unover (mil USD) (mil USD)     Pimmary US SIC code     se coll othy 1 credit per company)     When a Selected field contains more than one value,(it is note     who (mil Um) the first value     only the first value     who (mil us) when first value     whon (vore value one very line     whon (vore value one very line     whon (vore very line     whon (vore very line     whon (vore very line     whon (vore very line     whon |                                   |
|                                                                                             |                                                                                                    |                                                                                                    |                                   |
|                                                                                             |                                                                                                    |                                                                                                    |                                   |
| e)                                                                                          |                                                                                                    |                                                                                                    | 🔮 Internet                        |

- 2. Once the list is displayed click the **Format** button at the bottom of the screen. The list of defined formats is displayed. You may select one of these or click **New** to create one.
- From the drop-down lists, select the template and section with the data you wish to add. Then highlight the items you require and send them to the Selected fields area using the > key.
- 4. Type a name into the *Format name* text box to retrieve it easily at a future date. Click **Save** and the new format will be added to the list of available formats. Then click **OK** to return to the **List** (presented in your new format).

#### 4.0 Viewing Company Reports

At any time during a search it is possible to display the full information available for the companies in your search by clicking the *Report* tab at the top of your screen.

The *Report* displays the full company information, including:

- Header
- Ratings
- Industry
- Segment Data
- Key Financials & No
   of Employees
- Key Ratios
- Profile
- Global
- Global Detailed
- Spreadsheet
- Raw Data
- Footnotes to Financials
- Accounting Practices
- Ratios
- Cash Flow Statement

- WVB Analyst Format
- WVB Master Format
- WVB Ratios Format
- Standard Multex
- Company Specific Multex
- Chairman Statement
- Director's Report
- Auditor's Report
- Future Outlook
- Security and Price
   Information
- Current Stock Data
- Annual Stock Data
- Current Stock Valuation
- Annual Stock Valuation
- Weekly Pricing Series

- Monthly Pricing Series
- Annual Earnings Estimates
- Quarterly Earnings Estimates
- Additional Estimates
- Shareholders
- Subsidiaries
- Board members and
   Officers
- Advisors
- Mergers & Acquisitions
- News Section
- Own Formats

| Bureau van Dijk - Osiris - Micro                           | soft Internet Explore         |                   |                   |                                    |           |                           |         |          |            |         | -181   |
|------------------------------------------------------------|-------------------------------|-------------------|-------------------|------------------------------------|-----------|---------------------------|---------|----------|------------|---------|--------|
| Elle Edit View Favorites I                                 | ools Help Address             | 🕘 http://osiris.l | bvdep.com/cgi/tem | plate.dl                           |           |                           |         |          | •          | € Go    |        |
| ← Back • ⇒ • ③ ④ 습                                         | Search 📓 Favorit              | es (@Media (      | 3 🔤 🎒             |                                    |           |                           |         |          |            |         | Links  |
| D SUITE Company information in                             | n an instant                  |                   |                   |                                    |           |                           |         |          |            | Compar  | ny rep |
| T TCompone                                                 |                               |                   |                   |                                    |           | Switch Da                 | tabases | Sample R | eports Fee | dback   | Add-I  |
| Search List Report                                         | Report Analyses               | News              |                   |                                    |           | Sent to Ale               | t Rrint | Export H | lelp Trash | Profile | Log    |
| GENERAL ELECTRIC CO                                        |                               |                   |                   |                                    |           |                           |         |          |            |         |        |
|                                                            |                               |                   | Rele              | ase date :                         |           | 28/02/2003                |         |          |            |         |        |
| 135, EASTON TURNPIKE                                       |                               |                   | BvD               | D no :                             |           | US30487NUC                |         |          |            |         |        |
| 1 06431 FAIRFIELD<br>NITED STATES                          |                               |                   | WVE               | comp. no :                         |           | 3048/NO                   |         |          |            |         |        |
|                                                            |                               |                   |                   |                                    |           |                           |         |          |            |         |        |
|                                                            |                               |                   | SEDU              | DL no:                             |           | 2380498                   |         |          |            |         |        |
|                                                            |                               |                   | VAL               | )R no :                            |           | 000933071                 |         |          |            |         |        |
|                                                            |                               |                   | CIK               | 10:                                |           | 0000040545                |         |          |            |         |        |
| hone :                                                     | +1 203 373 2211               |                   | Date              | of incorporation                   | :         | 1892                      |         |          |            |         |        |
| ax:<br>Neh site :                                          | *1 203 373 3131<br>WWW de com |                   | State             | st statement uau<br>ment nuhlished | e:<br>in: | 101212001<br>USD          |         |          |            |         |        |
| E-mail :                                                   | n.a.                          |                   | Tem               | plate :                            |           | Industry (Anglo)          |         |          |            |         |        |
| Status :                                                   | active                        |                   | Туре              | of statement av                    | ail. :    | Consolidated              |         |          |            |         |        |
| fain exchange :                                            | New York Stock Exch           | ange              | Tick              | er symbol :                        |           | GE                        |         |          |            |         |        |
| Jperating Revenue/Turnover :<br>Market Can. (28/02/2003) : | 238 754 mil USD               |                   | Net I<br>No o     | 'employees '                       |           | 13,684 Mil USD<br>310,000 |         |          |            |         |        |
| rimary US SIC code :                                       | 3511 - Steam, gas a           | nd hydraulic turk | pines and turbine | generator set un                   | its       | 010,000                   |         |          |            |         |        |
| -                                                          |                               |                   |                   |                                    |           |                           |         |          |            |         |        |
| RATINGS                                                    |                               |                   |                   |                                    |           |                           |         |          |            |         |        |
| Aoody's                                                    | As at<br>3/03/2003            | Last              | Direction         | Watchlist                          | Watchlist | Watchlist                 |         |          |            |         |        |
| counterparty LT :                                          | Aaa                           | 28/11/1994        | NEW               |                                    |           |                           |         |          |            |         |        |
| commercial paper :                                         | P-1                           | 2/11/1973         | NEW               |                                    |           |                           |         |          |            |         |        |
| Jerwed Issuer LT :                                         | Aaa                           | 23/01/2003        | NEW               |                                    |           |                           |         |          |            |         |        |
| &P                                                         | As at                         | Last              | Outlook           | Outlook                            |           |                           |         |          |            |         |        |
| ana tama i                                                 | 3/03/2003                     | change            | Olehie            | date                               |           |                           |         |          |            |         |        |
| .ong term :<br>.ong term FC :                              | AAA                           | 26/04/1956        | Stable            | 3007/2001                          |           |                           |         |          |            |         |        |
|                                                            |                               | 200 21000         |                   |                                    |           | Gran                      | he I Er | rmat I i | avout I Al | ert I   | Help   |
|                                                            |                               |                   |                   |                                    |           |                           |         |          |            |         |        |

Note:

- Icons along the bottom of the screen enable access to the **Peer Report** for the company and access to filings from **Edgar Online**.
- Buttons allow you to **Graph** the company data, **Format** the data included in the report, adjust the years and currency of the report **Layout**, setup a new data **Alert** for this company, and access **Help**.

# 4.1 Creating a Report Format

Creating a customised report format allows you to choose what combination of sections is presented in a company report.

- 1. To create a new report format, first display a report by clicking the *Report* tab at the top of your screen.
- 2. Click the **Format** button at the bottom of the screen. A list of previously saved formats and individual report sections will be displayed. Click the **New** button.

| 🗿 Bureau van Dijk - Osiris - Microsoft Internet Explorer                             |                                            |
|--------------------------------------------------------------------------------------|--------------------------------------------|
| Ele Edit View Favorites Iools Help Address 🛃 http://osiris.bvdep.com/cgi/template.dl | ▼ (∂Go 🔢                                   |
| ] 4= Back • → - 🔘 🖉 🕼 (Q),Search () Favorites (@) Media (3) । 🖓 • 🎒                  | Links »                                    |
| ByD SUITE Company information in an instant                                          | OSIRIS Company report                      |
| Switch Datab                                                                         | ases - Sample Reports - Feedback - Add-Ins |
| Search List Company Peer Analyses News Search List Report Analyses News              | Rent Export Help Trash Profile Logout      |
|                                                                                      |                                            |
| Available sections Selected sections                                                 |                                            |
| Header Key financials & No of employees                                              |                                            |
| Industry Key ratios                                                                  |                                            |
| Profile                                                                              |                                            |
| Global                                                                               |                                            |
| Spreadsheet                                                                          |                                            |
| Raw data                                                                             |                                            |
| Accounting practices                                                                 |                                            |
|                                                                                      |                                            |
|                                                                                      |                                            |
| Format name : [less]                                                                 |                                            |
| Save Cancel                                                                          |                                            |
|                                                                                      |                                            |
|                                                                                      |                                            |
|                                                                                      |                                            |
|                                                                                      |                                            |
|                                                                                      |                                            |
|                                                                                      |                                            |
|                                                                                      |                                            |
|                                                                                      |                                            |
|                                                                                      |                                            |
|                                                                                      |                                            |
| □ <5 >of 430                                                                         | Format Layout Alert Help                   |
|                                                                                      | Internet                                   |

- 3. In the list, highlight the section you need and click > to move them to the Selected sections list. If necessary, repeat this process until all required sections are selected.
- 4. Type a name into the *Format Name* text box to retrieve it easily at a future date. If you do not enter a name for your formats OSIRIS will automatically name them format0, format1 etc.
- 5. Click the **Save** button: your new format will be added to the list of available formats.

#### 4.2 Creating a Report Layout

*Layouts* refer to the columns of accounting data displayed in a company report. The default layout shows the years of accounts in the filing currency. Defining a layout lets you specify the years displayed, the order of years, and the currency.

- 1. Display the report by clicking **Report** from the frame at the top of your screen. Click the **Layout** button at the bottom of the screen. A list of previously saved layouts will appear.
- Click the New button, highlight one or more years and click > to transfer them to the Selected columns list. If the Relative button is checked, the most recently available years will be displayed. If the Fixed button is selected, the absolute years will appear (if the data for the year selected is not available, the text "n.a." will be displayed in the report).

| 🗿 Bureau van Dijk - Osiris - Microsoft Internet Explorer 📃 🛃 📩                                                                                                    |                                                        |  |  |  |
|----------------------------------------------------------------------------------------------------|--------------------------------------------------------|--|--|--|
| Ele Edit View Favorites Iools Help Address 🕘 http://osiris.bvdep.com/cgl/template.dl                                                                                                    | ▼ (P)G0 🔢                                              |  |  |  |
| ↓= Back + → - 🔘 🗿 🚮 🔞 Search 📾 Favorites ಄Media 🎲 🖏 - 🎒                                                                                                    | Links *                                                |  |  |  |
| BVD SUITE Company information in an instant                                                                                                    | OSTRIS Company report                                  |  |  |  |
|                                                                                                    | Switch Databases - Sample Reports - Feedback - Add-Ins |  |  |  |
| Search List Company Peer Analyses News                                                                                                    | Send to Alert Rant Export Help Trash Profile Logaut    |  |  |  |
|                                                                                                    |                                                        |  |  |  |
| 2002<br>2001<br>2000<br>2000<br>1999<br>1999<br>1999                                                                                                    | 5                                                      |  |  |  |
| Isoury values in original currency     Variations in reference currency     Variations in reference currency     Variations in reference currency     Variations in reference currency     Variations in reference currency     Variations in reference currency     Variations in reference currency     Variations in reference currency     Variations in reference currency     Variations in reference currency | Section                                                |  |  |  |
|                                                                                                    |                                                        |  |  |  |
| □ < 5 >of 430                                                                                                    | Format Layout Alert Help                               |  |  |  |
| e Done                                                                                                    | 🔮 Internet                                             |  |  |  |

- 3. To view the layout in a currency other than the default, mark the appropriate radial button and choose the currency before transferring the data to the *Selected columns* list.
- 4. Type a name into the *Layout name* text box to retrieve it easily at a future date. If you do not enter a name for the layouts, OSIRIS will automatically name them layout0, etc.
- 5. Click the **Save** button: your new layout will be added to the list of layouts.

#### 5.0 Exporting Information

OSIRIS enables exporting to other software programs, including spreadsheets, databases, word processors and ASCII formats. Exports can be performed for *Lists* or *Company Reports*. To export:

| 🗿 Bureau van Diik - Osiris - Microsoft Internet Explorer |                                                                                                    | _ 6 ×                                              |
|----------------------------------------------------------|----------------------------------------------------------------------------------------------------|----------------------------------------------------|
| Ele Edit View Favorites Tools Help Address 🖉             | http://osiris.bvdep.com/cgi/template.dl                                                                                                    | ▼ @Go <b>1</b> 1                                   |
| tar Back + ⇒ - 🔕 🔄 🚮 🔞 Search 📾 Favorites                | @Media 🎯 🖏 🚽                                                                                                    | Links ×                                            |
| BvD SUITE Company information in an instant              |                                                                                                    | OSIRIS Company report                              |
|                                                          |                                                                                                    | Switch Databases Sample Reports Feedback Add-In:   |
| Search List Company Peer Analyses                        | News                                                                                                    | Searto Alert Rant Export Help Trash Profile Logdun |
|                                                          | Expert report<br>Select an expert format<br>Excel 2000("doi: 10)<br>Excel 4 ("xis)<br>Word 50.05 ("doi: 10)<br>Companies you want to expert:<br>(naimum effor expert a time)<br>Companies you want to expert<br>All companies<br>Prom<br>To<br>To<br>Neige Expert<br>Expert |                                                    |
| 1 < 5 > of 430                                           | EOL                                                                                                    | Format Layout Alert Help                           |
| <ul><li>javascript:SendForm();</li></ul>                 |                                                                                                    | Internet                                           |

- 1. First, display your search results by clicking the appropriate tab List or Report.
- 2. Click the **Export** button and select the format and data to be exported. Once the window is complete, click **Export** to transfer the data.

Note:

- To export a range of companies from a list, type the numbers corresponding to the number in front of the company name in the **List** view.
- To export a specific company from the **Report** view, type in the number that appears in the left of your report screen.

#### 6.0 User Support

Bureau van Dijk offers all users full support for both data and technical questions. For assistance, please visit our client support website <u>support.bvdep.com</u> or contact your account manager or the nearest Bureau van Dijk office:

| Location        | <u>Email</u>             | <u>Telephone</u>    |
|-----------------|--------------------------|---------------------|
| Austria         | support@bvdep.at         | 43 (1) 95810 84     |
| Belgium:        | help@bvdep.com           | 32 (2) 639 06 06    |
| Eastern Europe: | rudolf.cevela@bvdep.com  | 421 (2) 5063 3326   |
| France:         | info.france@bvdep.com    | 33 (01) 53 45 46 00 |
| Germany:        | info@bvdep.de            | 49 (69) 96 36 65 0  |
| Italy:          | info@bvdep.it            | 39 (02) 43 98 22 77 |
| Japan:          | japan@bvdep.com          | 81 (3) 5256 6720    |
| Netherlands     | informatie@bvdep.com     | 31 (20) 671 99 26   |
| Portugal:       | rb@bvdep.com             | 34 91 454 70 98     |
| Scandinavia:    | michael.klentz@bvdep.com | 44 (20) 7549 5000   |
| Singapore:      | slt@bvdep.com            | 65 6325 1230        |
| Spain:          | rb@bvdep.com             | 34 91 454 70 98     |
| United Kingdom: | help@bvd.co.uk           | 44 (20) 7549 5000   |
| United States:  | office@bvdny.com         | 1 (212) 797 7120    |